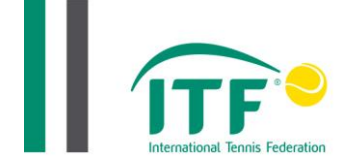

## ITF COURT PACE CLASSIFICATION

- 1. Register for access to the <u>ITF TennisNET Portal</u>. Instructions can be found on the 'Contact us' page.
- 2. Login to the TennisNET Portal and create a record for your product. If the product already exists then additional details may need to be provided to the ITF using the product details template available to download from the product record.
- 3. Contact an ITF Accredited laboratory to obtain a quote for the testing fee either on-site, or using samples sent to their laboratory. Contact details for ITF Test Organisations are available to download from our <u>website</u>.
- 4. Submit a test application to confirm your choice of test laboratory, either for a new product test or a renewal product test, from the 'Apply' section of the TennisNET Portal.
- 5. On completion of the testing and review process, the Court Pace Rating (CPR) value and ITF pace category will be displayed in the test application record.
- 6. Submit an application for an ITF Classification listing. Upon receipt the ITF shall issue an invoice for the Classification fee.
- 7. On receipt of payment, an ITF Court Pace Classification letter, certificate and test report will be available to download from the TennisNET Portal, and the surface product published on the ITF website.

For further information or assistance with the application process, please contact the ITF Technical Team at <u>TennisNET@itftennis.com</u>.

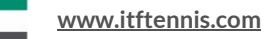